## How to print a CIS (Client Information Sheet) report

- 1. Log into matrix as you normally would.
- 2. From this screen click Reports to open the reports page.

| Subscriber Information     |        |                        |                    |                   |     | $\checkmark$ |
|----------------------------|--------|------------------------|--------------------|-------------------|-----|--------------|
|                            |        | Additional Information | Signal Handling Te | st Timer Identifi | ərs | Î            |
| Data Entry                 | e Link | Accounting             |                    |                   |     | Entr         |
| Live View                  |        | Activate               |                    |                   | ^   | Data         |
| History                    |        | Start Date             |                    |                   |     |              |
| Reports<br>Disable Account |        |                        |                    |                   |     |              |
| Logout                     |        | Inactive Date          |                    |                   |     |              |
|                            |        | UL Grade               | <b>v</b>           |                   |     |              |
| Additional Address         |        | Panel Type             | × م                |                   |     |              |

3. From the selection of reports to choose from, you'll select **CIS Report**. You will have to double click on CIS Report to populate the next window on the following page.

| Available Reports              | Report History |              |      |
|--------------------------------|----------------|--------------|------|
|                                | Screen c       | Report Title |      |
|                                |                |              |      |
| Account Listing Report         | Account List   | ting Report  | 11/0 |
| AM Notify History Report       | ¢              |              |      |
| Subscriber List for a Dealer   |                |              |      |
| One Line Dispatch Report       |                |              |      |
| All Activity Report            |                |              |      |
| Unidentified Subscriber Report |                |              |      |
| Audit History Report           |                |              |      |
| CIS Change Verification Report |                |              |      |
| CIS Report                     |                |              |      |
| Contact List                   |                |              |      |
|                                |                |              |      |

4. Notice all the tabs in the first diagram that we will be discussing through each of the next steps. In the first tab, **CIS Main** (On the second diagram) is where you will enter your account number in the **From Account** and **To Account** fields. If you do not know the account number you can use the search magnify glasses.

| CIS Main     | Zone Optio  | ns   | Contact Options    | Global Contact Options | Call List Options | Schedule Options | Notes Options |
|--------------|-------------|------|--------------------|------------------------|-------------------|------------------|---------------|
| Miscellanou: | s Options 1 | Misc | ellanous Options 2 |                        |                   |                  |               |

| port Options                    |                     |  |
|---------------------------------|---------------------|--|
| Miscellanous Options 1   Mis    | cellanous Options 2 |  |
| Print by Selected Sublist?      |                     |  |
| Sublist Name:                   | Lookup              |  |
| Print Auto Flagged Only?        |                     |  |
| Print by Dealer?                |                     |  |
| Print by Sort by Name?          |                     |  |
| Print by Account Start<br>Date? |                     |  |
| Print by Identifier:            |                     |  |
| From Dealer:                    | First-              |  |
| To Dealer:                      | -Last-              |  |
| Restrict to Sub Dealer:         |                     |  |
| From Account                    | First P ×           |  |
| To Account                      | Last                |  |
| From Sort Name:                 | First               |  |

NOTE: Notice the scroll bar to the right as it may not appear in each diagram. Be aware of this as you may have to scroll through the data to find the field we are referencing.

5. The second tab, **Zone Options** is where you will make sure to *uncheck* **Print Dealer Zones**, **Print Zone Test Span**, **Print System Handle Time and Print Multi-trip Info**. This should leave the first two options selected (**Print Zones** and **Print Zone Notes** ONLY).

| Print Zones?          | $\checkmark$ |
|-----------------------|--------------|
| Print Zone Notes?     | $\checkmark$ |
| Print Dealer Zones?   |              |
| Print Zone Test Span? |              |
| Print Zone Msgs       |              |

6. The third tab, Contact Options is where you will uncheck Print Passcodes, unless it's someone who is authorized to have a CIS report with codes. You will also uncheck Print Contact's Email Address and Print Misc. Contact Info. This will leave Print Contacts and Print Contacts w/ Blank Phone Numbers as the ONLY options selected.

| Print Contacts?                           | <b>V</b> |
|-------------------------------------------|----------|
| Print Passcodes?                          |          |
| Print Contacts w/ Blank<br>Phone Numbers? |          |
| Print Contact's Valid<br>Window?          |          |
| Print If Not Modified from<br>Default?    |          |

7. The **Global Contact Options** tab, all options should be unchecked in this tab. If you *uncheck* **Print Global Contacts** it will remove the checkmarks from the other fields.

| Print Global Contacts?                            |  |
|---------------------------------------------------|--|
| Print Global Passcodes?                           |  |
| Print Global Contacts with<br>Blank Phone Number? |  |
| Print Global Contact's<br>Valid Window?           |  |
| Print Global Contact's E-<br>mail Address?        |  |
| Add E mails                                       |  |
| Add E-mails                                       |  |
| Submit                                            |  |

8. The fifth tab, **Call List Options**. Here you will have to *uncheck* all options. By unselecting **Print Call List**, this will unselect all options.

| Print Call List?                            |  |
|---------------------------------------------|--|
| Print Unused Call List?                     |  |
| Print Call List's Valid<br>Window?          |  |
| Print Separator Between<br>Call Lists?      |  |
| Print Blank Phone<br>Numbers in Call Lists? |  |
| Print Dealer Call Lists?                    |  |
| Print Global/Group Call<br>Lists?           |  |
| Print Global Contacts on<br>Call Lists?     |  |
| Print Premise's Contact<br>Name?            |  |
| Print Call lists Overrides?                 |  |
|                                             |  |

9. The sixth tab

is Schedule Options, this can be

left as is.

| Print Schedules?         | $\checkmark$ |
|--------------------------|--------------|
| Print Holiday Schedules? | 1            |
|                          |              |
|                          |              |
| Add E-mails              |              |
|                          |              |
|                          |              |
| Submit                   |              |

10. The seventh tab is **Notes Options**, you will have to *uncheck* **Print Site Directions**, this will leave **Print Notes**, **Print Subscriber Notes** and **Print Temporary Notes** as the only selcted options.

| Print Notes?                   | 1 |
|--------------------------------|---|
| Print Subscriber Notes?        | 1 |
| Print Temporary Notes?         | 1 |
| Print Site Directions?         | 1 |
| Print Group Notes?             |   |
| Print Dealer Day Notes?        |   |
| Print Dealer Night Notes?      |   |
| Print Dealer General<br>Notes? |   |

11. From here you can press the submit button as the other 2 tabs (Miscellaneous Options 1 & 2) can be left as is.

12. When you hit submit you will get a **Report Started** box, you can close this window by slecting the **X** in the top right hand corner of the dialog box..

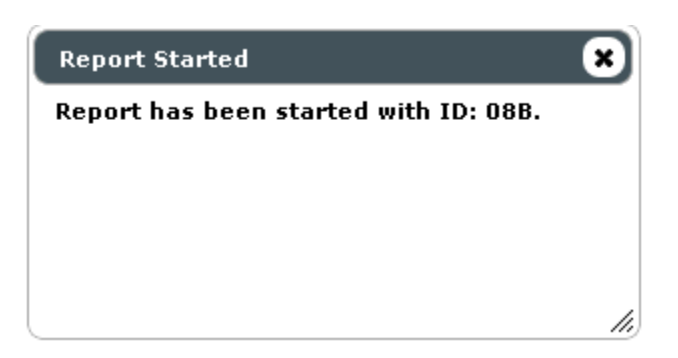

13. You will now double click on the CIS report that you created, it will have the current date and time.

| Report History         |                       |                     |
|------------------------|-----------------------|---------------------|
| Report Title           | Run Date              | Finish Date         |
|                        |                       |                     |
| CIS Report             | 11/06/2012 19:05:17   | 11/06/2012 19:12:07 |
| Account Listing Report | 11/06/2012 18:15:33   | 11/06/2012 18:15:33 |
| φ                      | 💷 🖘 Prev - Next 🕨 🕫 🔽 | Showing 1 - 2       |

14. Once the report is open, you will click the **Print** button in the bottom left hand corner.

| Content                 |                                    |                         |
|-------------------------|------------------------------------|-------------------------|
|                         |                                    |                         |
| 11/07/12 12:49          | Subscriber Information Report      | Page: 1                 |
|                         | Account Number: 77777777           |                         |
| Premises                | Mailing Address-                   |                         |
| TEST ACCOUNT            |                                    |                         |
| SUDBUDY ON DON OF CAL   | 4                                  |                         |
| Phone                   |                                    |                         |
| Sort By Name            | : TEST ACCOUNT                     |                         |
| Panel Type              |                                    |                         |
| Start Date              | : 11/01/12                         |                         |
| Active (Y/N)            | : Ү                                |                         |
| Time Zone               | : EST                              |                         |
| Any Signal a Test       | · · · · · NONE                     |                         |
| Zone Test.              | : N                                |                         |
| Commercial/Residential. | : R                                |                         |
| Supervise Schedule      | : N                                |                         |
| Dealer Name             | : ANY DEALER                       |                         |
| Dealer No               | : ANYD                             |                         |
| Contract Name Have      | alts Passcodes and Emergency Conta | icts<br>De Dhone Number |
| Contact Name Ose        | er Passoode Duress Coo             |                         |
| SUDBURY FIRE DEPT.      |                                    | (705) 675-3341          |
| SUDBURY POLICE DEPT.    |                                    | (705) 674-7511          |
| SUDBURY AMBULANCE       |                                    | (705) 673-1117          |
|                         |                                    | (705) 123-1234          |
| JOHN SMITH              |                                    | (705) 669-4458          |
| JANE DOE                | Signal Descriptions                | (705) 889-7754          |
| Signal Code Event Type  | Event Description                  | Call List. Reg          |
|                         |                                    |                         |
| 001 BURGLARY            | FRONT DOOR                         | DEFLT OPR               |
| 002 BURGLARY            | BACK DOOR                          | DEFLT OPR               |
| 003 BURGLARY            | PATIO DOOR                         | DEFLT OPR               |
|                         |                                    |                         |
| Print                   |                                    |                         |
|                         |                                    |                         |

15. The printer window will then populate. You can just click **Print** and it will send the CIS report to the printer you have selected or your default printer. Once printed you can click on the **X** in the top right hand corner of the Report Result box from previous step to close.

| about: <b>blank</b>    | ¢                                   |                             | 23 |
|------------------------|-------------------------------------|-----------------------------|----|
| Print<br>Total: 2 shee | ets of paper       Print     Cancel |                             |    |
| Destination            | \\sud-fs01\PTR-LSR-BA  Change       |                             |    |
| Pages                  | • All                               |                             |    |
| Copies                 | 1 + -                               | E EPTh.e.II<br>TE EPTh.e.II |    |
| Layout                 | Portrait                            | 200 000 000                 |    |
|                        | 🔵 Landscape 🔍                       |                             |    |